# Teaching from 154 Fitzpatrick Hall to 161 Fitzpatrick Hall via Zoom

## This document is to remain posted in both 154 & 161 Fitzpatrick Hall

#### 1. In 161 Fitzpatrick Hall

- a. Turn on A/V system.
- b. Turn on tower computer connected to A/V system.
- c. Log on to tower computer connected to A/V system with your NetID and password.
- d. Launch the Zoom client application.
- e. Join the Zoom meeting room number that you'll be using to teach from in 154 Fitzpatrick Hall.

### 2. In 154 Fitzpatrick Hall

- a. Turn on A/V system.
- b. Turn on tower computer connected to A/V system.
- c. Log on to tower computer connected to A/V system with your NetID and password.
- d. Launch the Zoom client application.
  - i. Sign in.
  - ii. Utilize "Sign In with SSO".
  - iii. Company Domain is "NotreDame" (no space).
  - iv. Continue.
  - v. At the Okta "Sign In" screen, utilize your NetID & password to sign in.
  - vi. Click in the "Open zoom.us" button.
- e. Join the Zoom meeting room number you'll be using for this class.
  - i. Join button.
  - ii. Input the meeting room number.
  - iii. Join button.

#### 3. Verify video & audio and isolate rooms.

- a. Verify video between the two rooms.
- b. Verify audio between the two rooms.
- c. Close the door between the two rooms to avoid a feedback loop being created due to the proximity of the two room's microphones and speakers to each other.